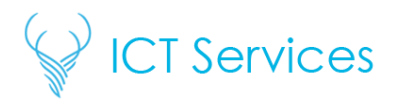

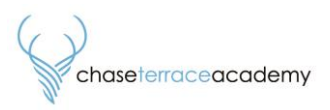

# Using MyChildAtSchool for Dinner Money Payments

School meals can be paid for via the MyChildAtSchool (MCAS) app. It is quick, easy, and allows you to see your child's current balance and recent meal purchases whenever you need to.

## Step 1)

Open the MCAS App and tap the **My Child** icon in the bottom left corner.

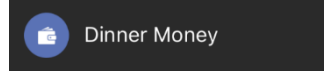

This will bring up a page that displays the current balance in the Dinner Money wallet and gives you an option to deposit funds into the wallet.

### Step 2)

To deposit funds into Dinner Money input the amount you want to add into the "Deposit Amount" box.

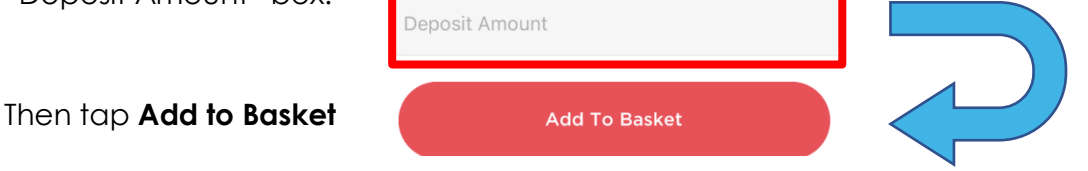

### Step 3)

On the next screen check the amount you are depositing and tap checkout.

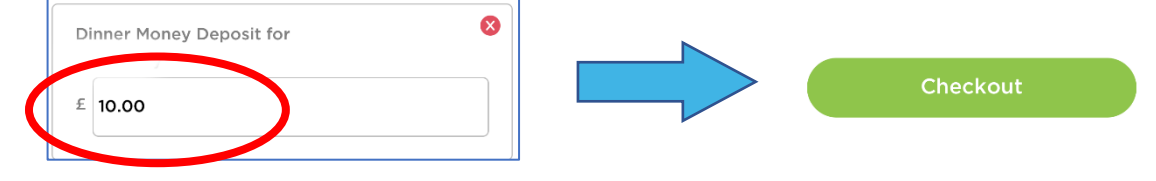

### Step 4)

Enter your payment details as you would with any other online payment. You may wish to check the **Save Card** box if you are going to use this card for future payments.

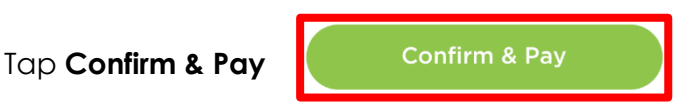

You have now topped up your child's dinner balance.

Your bank may ask for additional verification to complete the transaction. Please do this immediately to prevent the transaction from timing out.